# 편리한 문서 작성을 위한 MS-Word에서 스타일 화일 제작

심현희

본 논문에서는 MS-Word에서 문서의 형식이 통일화 된 스타일 화일을 제작하였다. 이 스타일 화일을 이용하면 주제, 소주제, 참 고문헌 등에 정의된 스타일을 적용시켜서 형식이 규격화된 문서를 만들 수가 있다. 그 결과 초보자들도 큰 어려움 없이 효율적인 방법으로 수준있는 문서를 만들 수 있게 될 것이다.

# I.서 론

컴퓨터는 물리학을 전공하는 학생 및 연구자에게 필수 적인 도구이며, 이것을 이용해서 우리가 할 수 있는 일들 은 무수히 많다. 그 중의 하나가 문서를 작성하는 것이다. 하지만 초보자가 문서를 작성한다면 많은 어려움이 따른 다.

보통 화일을 제작하는데 있어 문서의 형식을 수정할 때 글자크기, 글씨체, 문단의 형식, 문단의 위치 등을 일일이 수동으로 수정해 주어야 한다. 게다가 제목, 소제목 또는 참고문헌에 순차적으로 번호를 매길 때 역시 일일이 번호 를 매겨야 한다. 매긴 번호의 중간에 또 다른 제목, 소제 목 또는 참고문헌을 삽입할 경우 삽입된 개체 뒤의 모든 번호들을 다시 수동으로 번호를 매겨 줘야 한다.

그래서 문서를 보다 편리하게 작성하기 위해 MS -Word에서 문서의 형식이 통일화 된 스타일 화일을 제작 한다. 이것은 문서의 형식이 규격화되고 자동번호 매기기 기능을 포함한 화일을 이용하여 수동으로 일일이 문서의 형식을 바꿔줘야 하는 번거로움을 없애고 초보자도 쉽게 형식화된 문서를 만들 수 있게 할 것이다.

## Ⅱ.본 론

컴퓨터에서 사용하는 문서 작성 프로그램의 종류는 매 우 많다. 대표적인 프로그램으로 한글, 훈민정음, 마이크 로소프트 워드 등이 있다. 문서 작성 프로그램이 처음 만 들어졌을 때에는 그 기능이 단순히 문자만을 입력하고 수 정하는 정도였으나 근래에 들어 복잡한 문서 편집과 제작 뿐 만 아니라 그림을 삽입하거나 직접 그릴 수도 있게 되 었 다 . 게다가 지금은 문서 작성 프로그램들이 사용자들의 다양 한 취향을 만족시켜 주기 위해 그 기능이 계속 향상되고 있다.

### 1. MS-Word에서 스타일 화일의 소개

우리가 학회지에 논문을 실을 때 그곳에서 주어진 일정 한 문서의 형식에 맞추어 논문을 쓴다. 이런 것을 스타일 화일이라고 한다.

스타일 화일은 문서의 형식을 미리 정의 해 둔 스타일 에 의해 통일화 시켜서 그것의 형식을 일일이 수정해야 할 필요 없이 자동적으로 규격화된 문서를 만든다.

문서 작성 프로그램 중의 하나인 MS-Word에서 제작된 스타일을 가지고 문서를 만들면 자동적으로 규격화된 문 서를 만들 수 있다.

#### 2. MS-Word에서 스타일 화일의 장점

스타일 화일을 사용할 경우 사용자는 주제, 소주제, 본 문의 형식을 일일이 수동으로 수정할 필요 없이 여러 가 지 스타일이 한꺼번에 수정되어 사용자의 번거로움을 최 소화시킨다. 그리고 번호를 매길 때, 자동으로 번호 매기 기가 가능하게 해서 사용자가 순차적으로 번호를 매길 필 요가 없다. 그래서 문서의 작성을 좀 더 효율적으로 할 수 있다.

#### 3. MS-Word의 시작과 종료

문서 작성 프로그램인 MS-Word에서 문서를 작성하기 위해서는 우선 문서 작성 프로그램을 실행시켜야 한다. 프로그램을 실행하려면 윈도우의 바탕 화면에 있는 문 서 작성 프로그램의 단축 아이콘을 더블 클릭 하거나 작 업 표시줄에 있는 [시작] 단추에서 [프로그램] 메뉴를 선 택한 후 [문서 작성 프로그램] 메뉴를 클릭 한다. 문서 작성 프로그램은 대부분 자주 사용하므로 바탕 화면에 단 축 아이콘으로 만들어 사용하면 편리하다.

문서 작성 프로그램을 실행시키면 '불러오기' 대화 상자 가 나타나는데, [취소] 단추를 눌러 새로운 문서를 작성 한다.

문서 작성을 마친 후 문서 작성 프로그램을 종료하려면 메뉴 표시줄에 있는 [파일]의 하위 메뉴에서 [끝] 또는 [종료]를 선택하거나 창닫기 단추를 클릭 한다. 이 때, 작 성한 문서를 저장하지 않은 경우에는 [닫기] 대화 상자가 나타난다. 여기서 저장하려면 [저장], 저장하지 않으려면 [저장 안함], 문서 작성 프로그램 종료를 취소하고 다시 문서 작성 과정으로 되돌아가는 경우에는 [취소] 단추를 선택한다.

작성한 문서를 저장하지 않고 프로그램을 종료시키면 지금까지 작성한 문서가 없어지므로, 보관이 필요한 경우 에는 프로그램을 종료시키기 전에 반드시 디스크에 저장 한다.

이때, 일반적으로 작성한 문서를 하드 디스크에 저장하 게 되는데, 중요한 문서는 컴퓨터의 고장에 대비하여 플 로피 디스크에 복사하여 보관하는 습관을 가지는 것이 바 람직하다.

## 4. MS-Word에서 스타일 정의 방법

스타일 화일에서 스타일을 정의 하기 위해 Microsoft에 서 제공하는 Office 팩키지 중에서 MS-Word를 실행시킨 다. 실행 창이 나타나면 메뉴줄의 [서식]의 하위메뉴 중 [스타일]을 클릭한다. [스타일]의 메뉴에서 [수정] 버튼 을 클릭하고, [서식]에서 정의할 스타일을 지정한다. 그리 고, [서식]의 하위메뉴에서 글자크기, 글쎄체, 탭, 번호 매기기의 기능을 정의한다. 스타일을 정의하고 나서 [확 인] 버튼을 클릭한다. 이와 같은 과정으로 스타일을 정의 한다.

주제, 소주제, 본문, 저자, 글머리 기호, 참고문헌 등도, 같은 방법으로 정의를 내린다.

### 5. 번호 매기기

번호 매기기의 방법에는 2가지가 있다. 첫 번째 방법은 주로 주제, 소주제의 번호를 매길 때 사용된다. 실행시킨 MS-Word의 메뉴줄에서 [서식]을 선택한다. [서식]의 하 위 메뉴에서 [스타일]을 클릭하고 [스타일]의 창에서 [수 정]버튼을 클릭 한다. 그리고 [서식]의 하위 메뉴에서 [번호 매기기]를 선택한다.

번호 매기기의 창은 3가지의 탭으로 이루어져 있다. 첫

번째 탭은 글머리 기호, 두 번째 탭은 번호 매기기, 세 번 째 탭은 다단계 번호 매기기이다. 각 탭마다 MS-Word에 서 정의해 놓은 번호 매기기 형식을 볼 수 있다. 정의 해 놓은 형식에서 원하는 것을 선택해서 정의해 준다. 만약 에 찾고 있는 번호 매기기의 형식이 없으면, [사용자 정 의]의 메뉴를 선택해서 번호 매기기의 형식을 정의해 준 다.

두 번째 방법은 주로 그림이나 표, 참고문헌의 번호를 매길 때 사용된다. MS-Word의 [메뉴줄]에 있는 [삽입] 의 하위 메뉴에서 [캡션]을 선택한다. [옵션]의 [레이블] 에서 삽입을 눌러주면, [캡션] 메뉴를 이용한 번호 매기 기가 된다. 그리고 [새 레이블]의 메뉴에서 새로운 레이 블을 사용자가 정의해 주기도 한다.

## 6. 스타일 화일의 구현 예제

다음은 정의된 형식에 의해, 제목, 저자, 논문의 요약부 분을 스타일 화일로 만든 예제 [그림1]이다. 논문제목의 [글자크기]는 13pt, [글꼴]은 중고딕으로 정의했다. 저자 의 [글씨크기]는 9pt, [글꼴]은 중고딕으로 정의했고, 논 문의 요약부분의 [글씨크기]는 8pt, [글꼴]은 신명조로 정의 했다.

그리고 [그림2]는 자동 번호 매기기 기능을 참고문헌 을 통해 구현해 보았다. [메뉴줄]의 [삽입]에서 [캡션]을 선택하여 [레이블]을 선택하고 삽입 버튼을 눌러 준다. 2 번째, 참고 문헌의 번호도 같은 방법으로 설정된다.

| 출 논문 초록[1] - Microsoft Word                                                          |
|--------------------------------------------------------------------------------------|
| 🖹 💼 모두 붙여넣기(L) 항목(M) + 🙀                                                             |
| 파일(F) 편집(E) 보기(V) 삽입(I) 서식(Q) 도구(I) 표(A) 창(W) 도움말(H)                                 |
| D 😅 🖩 🖨 🗋, 🖇 🕸 🛍 🕫 - 🔀 😰 🔅 클라리기호 - 바Y중고막 - 13 - 가 🗏 툴 클 클 💈                          |
| <u> </u>                                                                             |
| - 편리한 문서 작성을 위한 MS-₩ord에서 스타일 화일 제작 ↓                                                |
| ۔<br>ب                                                                               |
| ∾ 삼현회                                                                                |
| •<br>-                                                                               |
| ★<br>- 본 논문에서는 MS-Word를 이용하여, 문서의 형식이 동일화 되어 있는 스타일 확실을 제작하였다. 제작된 스타일을              |
| <ul> <li>사용해 주폐, 소주폐, 향교문헌의 번호를 자동으로 매겼고 손쉽게 규격화된 문서를 만들 수 있었다. 유리가 제작한 스</li> </ul> |
| <ul> <li>타일 책일을 이용하여, 누구나 똑같은 형석의 문서를 간편하게 만들 수 있고, 기존의 문서 책성 방법보다 효율적인 방</li> </ul> |
| ► 설으로 문서를 작성하여 농물적이고 연리하게 문서를 만들 수 있게 될 것이다                                          |
| 0<br>-                                                                               |
|                                                                                      |
| 1 페이지   구역 1/2  위치 3cm   줄   열 기록 추적  확장 [접점   한국어 🚇 🖉                               |

그림 1. 본 논문을 MS-Word에서 스타일 화일로 제작 한 결과.

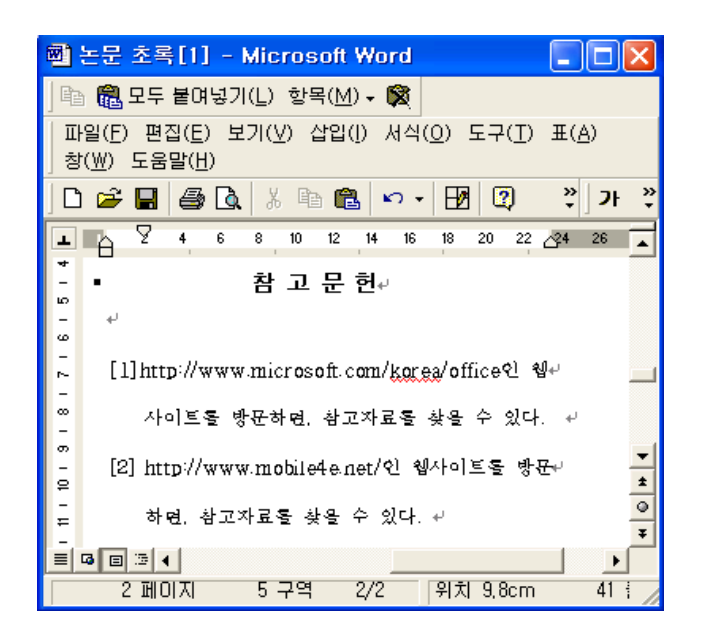

그림 2. 본 논문을 MS-Word에서 번호 매기기 한 결과.

## Ⅲ. 결 론

우리가 제작한 스타일 화일을 이용하면 기존의 문서 작 성 방법보다 효율적인 방법으로 문서를 작성하므로 보다 능률적이고 편리하게 문서를 만들 수 있게 될 것이다. 이 렇게 해서 문서 작성에 서투른 사용자라도 전문인같이 수 준있는 형식의 문서를 손쉽게 만들 수 있게 될 것이다

## 감사의 글

이 논문을 쓰기까지 많은 가르침과 도움을 주신 김상윤 교수님께 진심으로 감사 드립니다. 많이 부족한 저에게 관심을 가지고 도움과 조언을 해준 임우창 선배님에게 감 사하다는 말 전하고 싶습니다.

# 참 고 문 헌

- [1] http://www.microsoft.com/korea/office인 웹사이트
   를 방문하면, 참고자료를 찾을 수 있다.
- [2] http://www.mobile4e.com인 웹사이트를 방문하면, 참고자료를 찾을 수 있다.